## HƯỚNG DẪN TẠO KHẢO SÁT

Mục đích sử dụng:

- Đánh giá chất lượng
- Bài thi chức danh
- Khảo sát nhu cầu
- Đánh giá thử việc
- Đánh giá cán bộ ....

## CBQL/HR tạo khảo sát:

## Tại giao diện chính của Odoo, click mục Khảo sát 🗦 Tạo

|                          | DỰ THẢO ĐANG THỰC HI |
|--------------------------|----------------------|
|                          | Câu trả lời          |
| Tiêu đề Khảo sát         |                      |
| e.g. Satisfaction Survey |                      |
|                          |                      |
|                          |                      |
| Câu hỏi Mô tả Tùy chọn   |                      |
| # Tiêu đề Loại câu hỏi   |                      |

- Điền tiêu đề khảo sát
- Thêm khu vực (tiêu đề, thông tin)
- Add a question: thêm câu hỏi
  - + Điền nội dung câu hỏi
  - + Loại câu hỏi
  - + Thêm câu trả lời
  - + Tạo xong click Lưu & Đóng

|                                                                      | ×     |
|----------------------------------------------------------------------|-------|
| hỏi                                                                  | Â     |
|                                                                      | ANG   |
| câu hỏi O Hộp văn bản nhiều dòng                                     | trả l |
| 🔿 Hộp văn bản 1 dòng                                                 | - 15  |
| 🔿 Giá trị kiểu số                                                    |       |
| O Ngày                                                               |       |
| O Datetime                                                           | t     |
| <ul> <li>Câu hỏi lựa chọn: một câu trả lời duy<br/>nhất</li> </ul>   | - 15  |
| <ul> <li>Câu hỏi lựa chọn: cho phép nhiều câu<br/>trả lời</li> </ul> | - 12  |
| 🔿 Ma trận                                                            |       |
|                                                                      |       |
| âu trả lời Mô tả Tùy chọn                                            | _     |
|                                                                      | - 1   |
| LƯU & TẠO MỚI HUÝ BÔ                                                 |       |

- Sau khi tạo xong khảo sát, bài khảo sát đang ở trạng thái Dự thảo→ đưa bài sang trạng thái Đang thực hiện.
- Click vào bài khảo sát, nhấn nút Chia sẻ

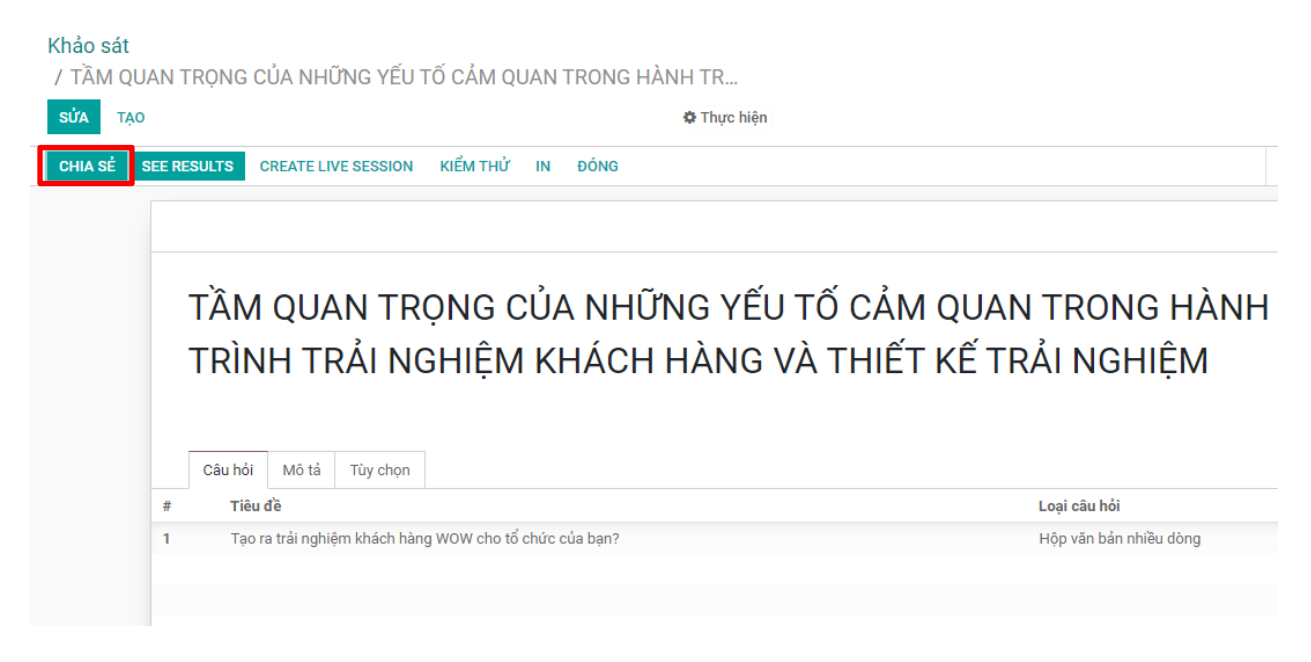

 Chọn người nhận có sẵn hoặc điền thêm email để nhận bài khảo sát rồi nhấn Gứi

| nảo sát                                      | TĂM QUAN TRỌNG CỦA NHỮNG YỀU TỐ CẢM QUAN TRONG HÀNH TRÌNH TRÀI NGHIỆM KHÁCH HÀNG VÀ THIẾT KẼ TRẢI<br>NGHIỆM                                                                                       |
|----------------------------------------------|----------------------------------------------------------------------------------------------------|
| Irvey URL                                    | http://npp.quantri40.com/survey/start/bdce3422-40e3-484c-8396-153f873898c7                                                                                                    |
| gười nhận                                    | Thêm một danh bạ có sẵn 👻                                                                                                    |
| dditional emails                             | Thêm danh sách email của người nhận (sẽ không tạo danh bạ để lưu vào hệ thống cho các email này). Cách nhau bởi dấu phẩy,<br>dấu chấm phẩy hoặc xuống dòng,<br>—————————————————————————————————— |
| nủ đề                                        | Participate to \${object.survey_id.title} survey                                                                                                    |
| <b>∦</b> - B I                               | U 🖉 NAN • A • 🖋 • 🗄 🖾 🗮 • 📾 • 🗞 🖾 "D C"                                                                                                    |
| Dear \${object.partne                        | r_id.name or 'participant'}                                                                                                    |
| % if object.survey_ic<br>appreciated. % endi | certification: You have been invited to take a new certification. % else: We are conducting a survey and your response would be                                                                   |
|                                              | id partification: Start Cartification & also: Start Survey & and f                                                                                                    |
| % if object.survey                           | _u.ceruncauon. Start Ceruncauon // eise. Start Survey // enun                                                                                                    |